## Sundsvall Hockey

Livestreaming i Ungdomshallen. Reviderad beskrivning from 2022-01-01 Kanske fungerar...

Matchen som skall streamas måste först skapas: Det kan numera endast utföras av SvenskhockeyTV.

LiveArena Broadcast som vi delvis kunnat hantera själv tidigare är numera taget ur bruk.

Mail skickas i god tid (början på veckan för matcher som skall läggas till under veckan) till:

helpdesk@svenskhockey.tv

Ange:

- spelande föreningar
- åldersgrupp
- serie
- start och sluttid för match

För sändning av cuper bör man tänka till hur man lägger upp sändningen då matchtider och lag kan ändras med kort varsel samt begränsade möjligheter att justera sändningstiden och informationen.

Enklast kan då vara att köra långa sändningar och bryta då endast för skridskoskolan eller liknande.

I retur från helpdesk@svenskhockey.tv erhålls en länk som skall användas för inställningarna för sändningen:

Exempelvis:

## rtmp://ingest.livearenasports.com/blobs0/61da003920066d12377b04c3

## Starta sändningsprogrammet via ikonen "LiveArena Wirecast"

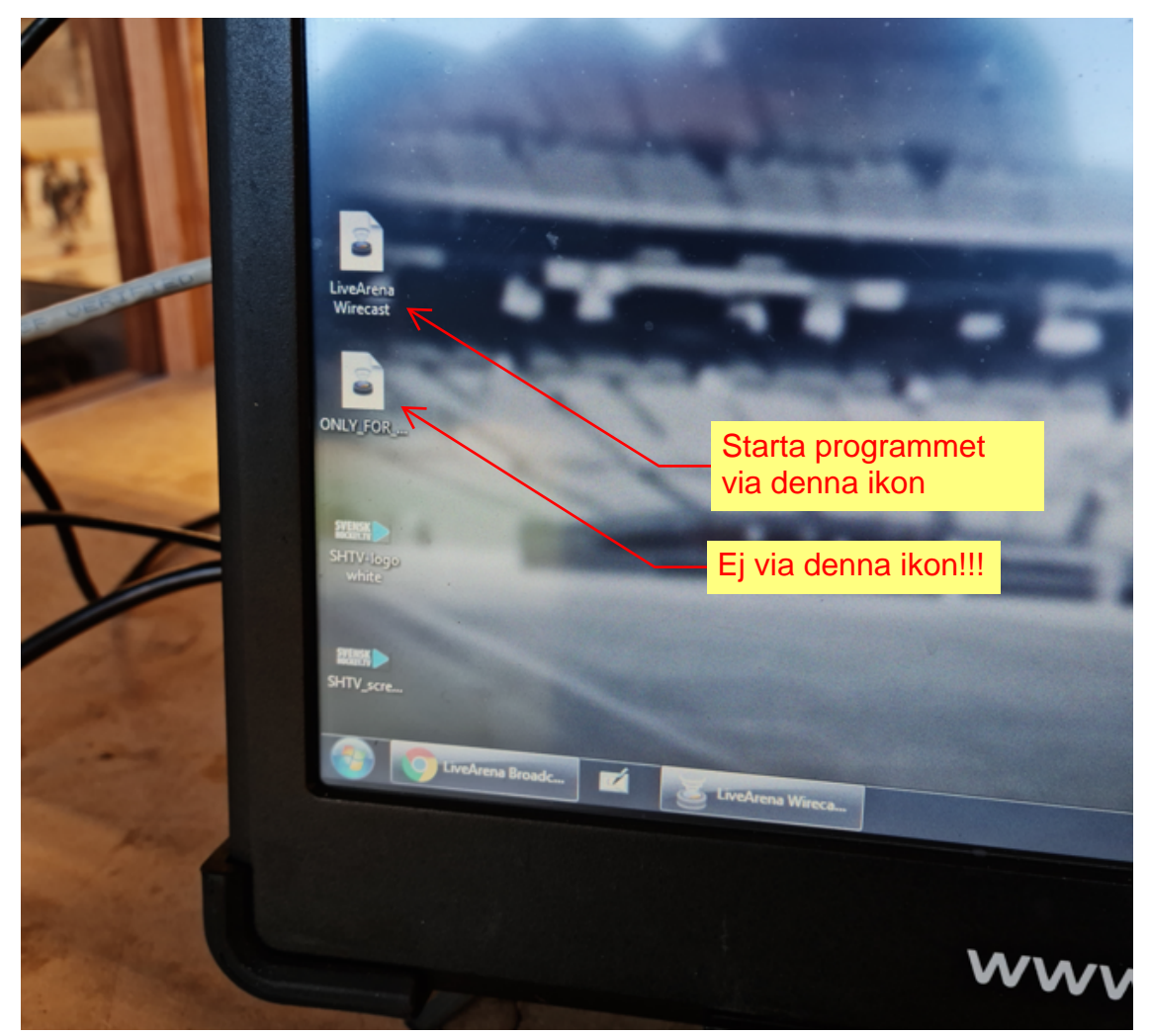

I programmet trycker man "ctrl + y" för att komma till inställningarna alternativt via Output och settings i menyraden.

| And the second division of the second division of the second divisio | and the second second sec |                                 |                    |               |
|----------------------------------------------------------------------------------------------------|----------------------------------------------------------------------------------------------------|---------------------------------|--------------------|---------------|
| Output Settings                                                                                                    | Contract of the second second second                                                                                                    |                                 |                    |               |
| RTMP Server  LiveArena_100kbps  LiveArena_350kbps  LiveArena_100kbps                                                                                                    | Name: LiveArena_100kbps Destination: RTMP Server Encoding: LA_100kbps                                                                                                    |                                 |                    | More \$       |
| Under samtliga 3 val<br>för server skall<br>dellänken för                                                                                                    | Address: rtmp://ingest.liveare<br>Stream: 61da003920066d123                                                                                                    | masports.com/blobs0<br>377b04c3 | Open FMLE XML File |               |
| sändningen<br>skrivas/klistras in.<br>Del 1 klistras in i                                                                                                    | User Agent: Wirecast/FM 1.0<br>Bitrate: 196 k<br>Location: rtmp://ingest.livearer                                                                                                    | nasports.com/blobs0/61da0039200 | Set Credentials    |               |
| adressfältet.<br>Del 2 klistras in i<br>streamfältet.                                                                                                    | Stream <del>Belay:</del> 0 seconds                                                                                                    |                                 | Länk som<br>mail.  | n erhålls via |
| Add.,, Remove                                                                                                    |                                                                                                    |                                 | 0                  | Cancel        |

Nu skall inställningarna vara gjorda.

Klicka sedan på stream-knappen och flytta över bilden till "Live-fönstret" via pilknappen.

Om bild syns i Live-fönstret och Streamknappen lyser så bör sändningen fungera.

Kontrollera så att ljudet också når ut i stapeln bredvid Live-fönstret. Om inte ljudnivån rör sig kan "mute-knappen" vara aktiverad.

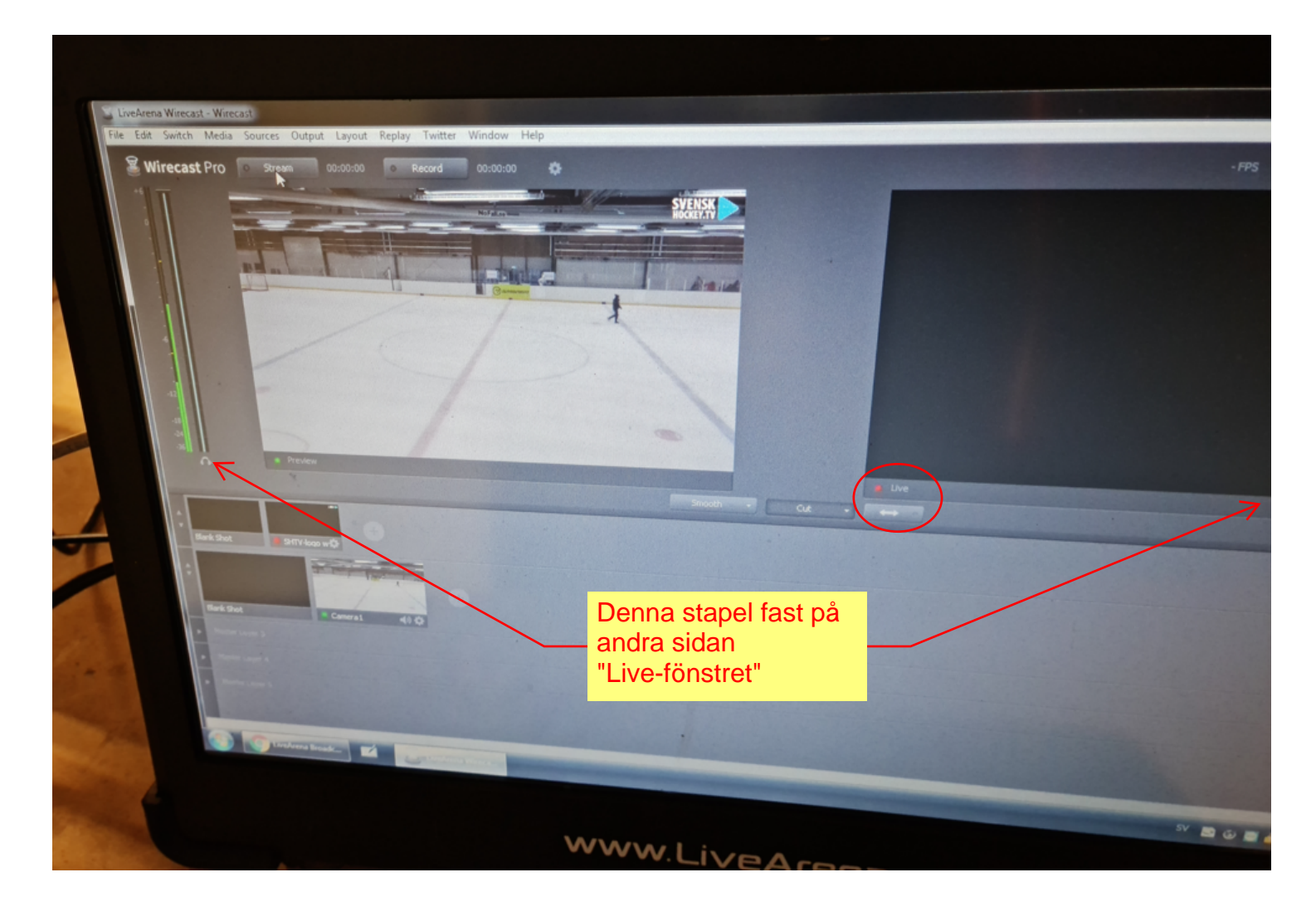